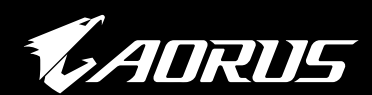

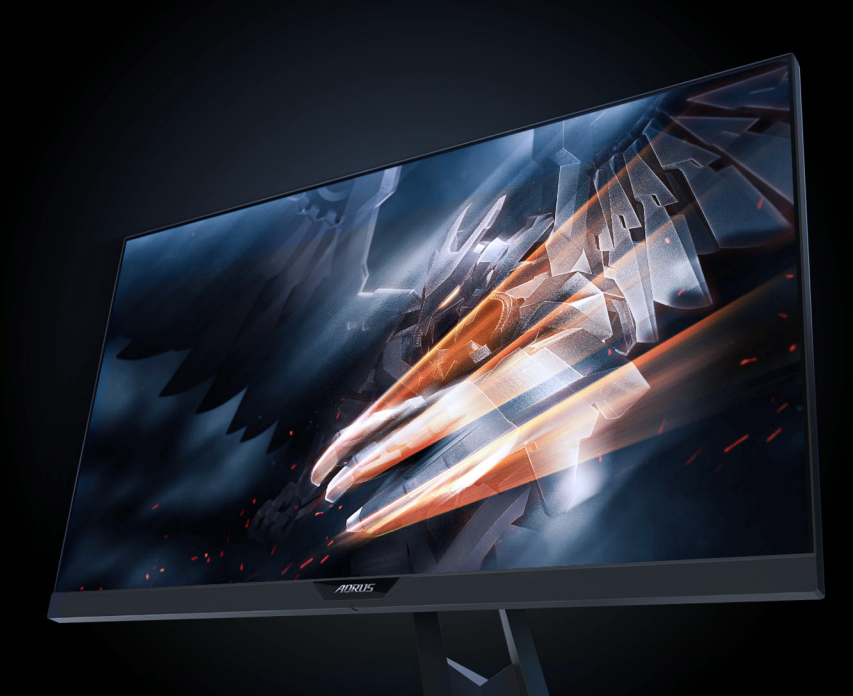

## AD27QD GAMING MONITOR USER GUIDE

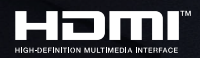

**GIGABYTE**<sup>™</sup>

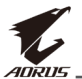

### Autorská práva

© 2018 GIGA-BYTE TECHNOLOGY CO., LTD. Všechna práva vyhrazena. Značky uvedené v této příručce jsou registrovanými ochrannými známkami příslušných vlastníků.

### Vyloučení odpovědnosti

Informace v této příručce jsou chráněny autorskými právy a jsou majetkem společnosti GIGABYTE.

Změny specifikací a funkcí uvedených v této příručce mohou být provedeny společností GIGABYTE bez předchozího upozornění.

Žádná část této příručky nesmí být v jakékoli formě reprodukována, kopírována, překládána, přenášena nebo publikována bez předchozího písemného souhlasu společnosti GIGABYTE.

- Chcete-li tento monitor používat, pečlivě si přečtěte tuto uživatelskou příručku.
- Další informace naleznete na našich webových stránkách: https://www.gigabyte.cz

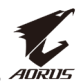

# **BEZPEČNOSTNÍ INFORMACE**

## Právní předpisy

#### Prohlášení Federální komise pro komunikace (FCC)

Toto zařízení vyhovuje části 15 pravidel FCC. Provoz podléhá následujícím dvěma podmínkám:

- toto zařízení nesmí způsobovat škodlivé rušení a
- toto zařízení musí přijímat jakékoli rušení včetně rušení, které může způsobit nežádoucí chování.

Toto zařízení bylo testováno a vyhovuje limitům pro digitální zařízení třídy B podle části 15 pravidel FCC. Tyto limity jsou navrženy tak, aby poskytovaly přiměřenou ochranu proti škodlivému rušení v obytných prostorách. Toto zařízení generuje, využívá a může vyzařovat vysokofrekvenční energii a pokud není nainstalováno a používáno v souladu s pokyny výrobce, může způsobit škodlivé rušení rádiové komunikace. Neexistuje však žádná záruka, že k rušení v konkrétní instalaci nedochází. Pokud toto zařízení způsobuje škodlivé rušení rozhlasového nebo televizního příjmu, což lze zjistit vypnutím a zapnutím zařízení, měl by se uživatel pokusit odstranit rušení jedním nebo více z následujících opatření:

- Přemístěte přijímací anténu nebo změňte její orientaci.
- Zvyšte vzdálenost mezi zařízením a přijímačem.
- Připojte zařízení do zásuvky v jiném okruhu, než ke kterému je připojen přijímač.
- Obraťte se s pomocí na prodejce nebo zkušeného rádiového/ televizního technika.

#### Prohlášení kanadského ministerstva komunikací

Tento digitální přístroj nepřekračuje limity třídy B pro emise rádiového šumu z digitálních přístrojů stanovené v předpisech Radio Interference Regulations kanadského ministerstva komunikací.

Tento digitální přístroj třídy B vyhovuje kanadské normě ICES-003.

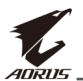

# Směrnice pro omezení nebezpečných látek Evropským společenstvím (RoHS)

Produkty GGABYTE neobsahují nebezpečné látky (Cd, Pb, Hg, Cr+6, PBDE a PBB). Části a komponenty byly pečlivě vybrány tak, aby splňovaly požadavky RoHS. Kromě toho ve společnosti GIGABYTE pokračujeme ve svém úsilí vyvíjet produkty, které nevyužívají toxické chemikálie a které jsou v mezinárodním měřítku zakázány.

# Evropská směrnice pro odpad z elektrických a elektronických zařízení (WEEE)

GIGABYTE splňuje vnitrostátní právní předpisy, jak jsou interpretovány ve směrnici 2012/19/EU WEEE (Waste Electrical and Electronic Equipment). Směrnice WEEE stanoví úpravu, sběr, recyklaci a likvidaci elektrických a elektronických zařízení a jejich součástí. Podle směrnice musí být použité vybavení označeno, odděleně zajištěno a řádně zlikvidováno.

#### Symbol WEEE

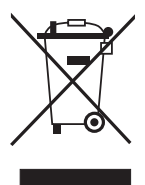

Níže uvedený symbol je uveden na produktu nebo na jeho obalu, což znamená, že tento produkt nesmí být likvidován s jiným odpadem. Namísto toho by mělo toto zařízení být převezeno do sběrného střediska pro sběr odpadu, aby bylo možné zajistit jeho opravu, sběr, recyklaci či likvidaci.

Další informace o tom, kde můžete své doslouživší zařízení odevzdat k recyklaci šetrné k životnímu prostředí získáte u svého místního úřadu, u společnosti zabývající se likvidací domovního odpadu nebo tam, kde jste produkt zakoupili.

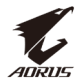

## Bezpečnostní opatření

Před používáním monitoru si přečtěte následující Bezpečnostní opatření.

- Používejte pouze příslušenství dodávané s monitorem nebo příslušenství doporučené výrobcem.
- Plastový sáček, ve kterém je produkt zabalen, uchovávejte na místě, kam se nedostanou děti.
- Před připojením monitoru do elektrické zásuvky se ujistěte, že je napětí napájecího kabelu kompatibilní se specifikací napájení v zemi, ve které se nacházíte.
- Zástrčka napájecího kabelu musí být zapojena do správně zapojené a uzemněné zásuvky.
- Nedotýkejte se zástrčky mokrýma rukama, jinak by mohlo dojít k úrazu elektrickým proudem.
- Monitor umístěte na stabilní a dobře větrané místo.
- Neumisťujte monitor do blízkosti zdrojů tepla, jako jsou elektrické radiátory nebo přímé sluneční světlo.
- Otvory nebo průduchy na monitoru jsou určeny pro ventilaci. Nezakrývejte ani neblokujte větrací otvory žádnými předměty.
- Nepoužívejte monitor v blízkosti vody, nápojů nebo všech typů kapalin. Pokud tak neučiníte, může dojít k úrazu elektrickým proudem nebo poškození monitoru.
- Před čištěním se ujistěte, že je monitor odpojen od síťové zásuvky.
- Vzhledem k tomu, že je povrch obrazovky snadno poškrábatelný, nedotýkejte se jej tvrdým nebo ostrým předmětem.
- Pro utření obrazovky použijte namísto ubrousku měkký hadřík, který nepouští chlupy. Pokud chcete monitor vyčistit, můžete použít čistič skla. Nikdy však nestříkejte čistič přímo na obrazovku.
- Pokud monitor delší dobu nepoužíváte, odpojte napájecí kabel.
- Nepokoušejte se sami monitor rozebírat nebo opravovat.

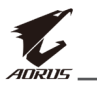

# **OBSAH**

| Bezpečnostní informace                | 3 |
|---------------------------------------|---|
| Právní předpisy                       | 3 |
| Bezpečnostní opatření                 | 5 |
| Úvod                                  | 7 |
| Rozbalení                             | 7 |
| Obsah balení                          | 9 |
| Představení produktu 10               | 0 |
| Začínáme12                            | 2 |
| Instalace základny monitoru12         | 2 |
| Změna úhlu pohledu14                  | 4 |
| Instalace držáku na zeď (volitelné)16 | 5 |
| Možnosti připojení                    | 3 |
| Používání zařízení                    | 9 |
| Zapnutí a vypnutí                     | 9 |
| Uspořádání kabelů                     | 0 |
| Doporučení pro pohodlí uživatele      | 0 |
| Volbazdroje vstupu2                   | 1 |
| Obsluha22                             | 2 |
| Rychlé menu2                          | 2 |
| Konfigurace nastavení zařízení 27     | 7 |
| Příloha                               | 7 |
| Parametry                             | 7 |
| Podporované obnovovací frekvence3     | 8 |
| Řešení problémů                       | 9 |
| Základní péče40                       | ) |
| Poznámky k USB nabíjení40             | ) |
| Informace o servisu GIGABYTE40        | 0 |

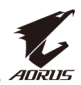

## ÚVOD

## Rozbalení

- 1. Otevřete horní část krabice. Poté najděte štítek připevněný na vnitřní straně krabice.
- 2. Ujistěte se, že má krabice správnou orientaci a opatně ji položte na stabilní povrch.

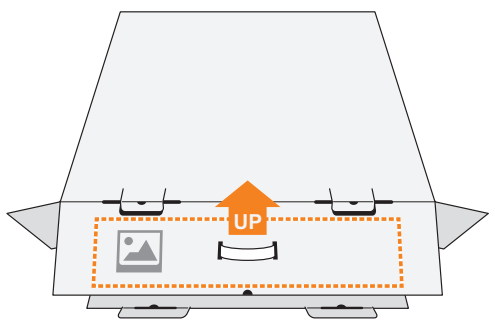

3. Otevřete vnitřní kryt.

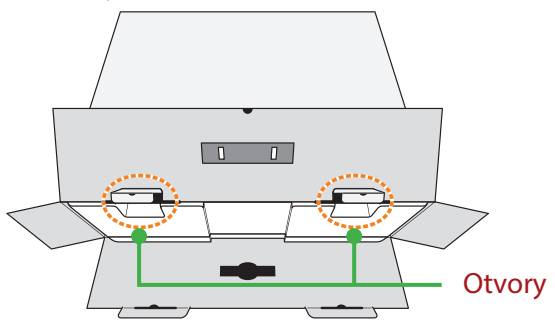

4. Uchopte polystyreny skrz otvory a vytáhněte je z krabice ven.

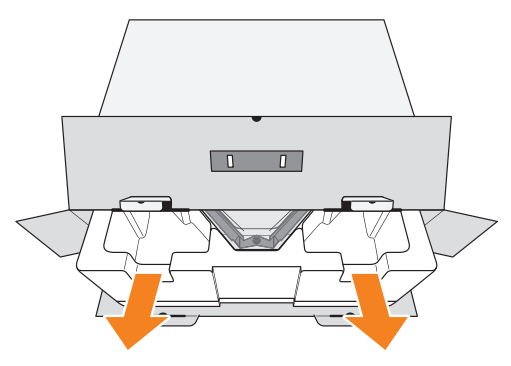

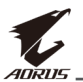

5. Vyjměte z horní strany polystyrenu příslušenství.

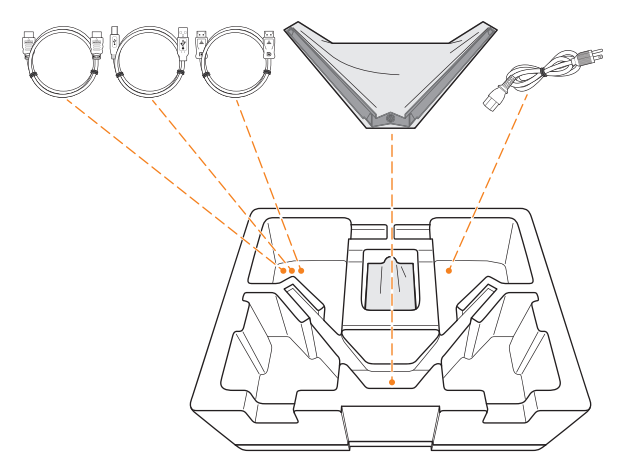

6. Ostraňte horní polystyren. Poté již můžete vyjmout samotný monitor.

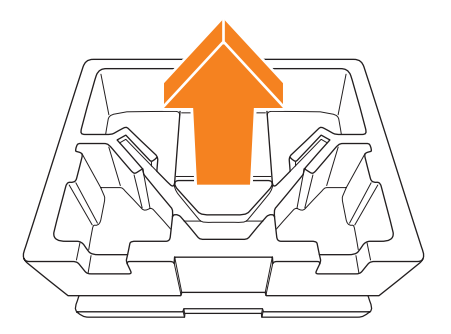

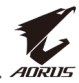

## Obsah balení

Následující položky jsou součástí balení. Pokud některá z nich chybí, obraťte se na místního prodejce.

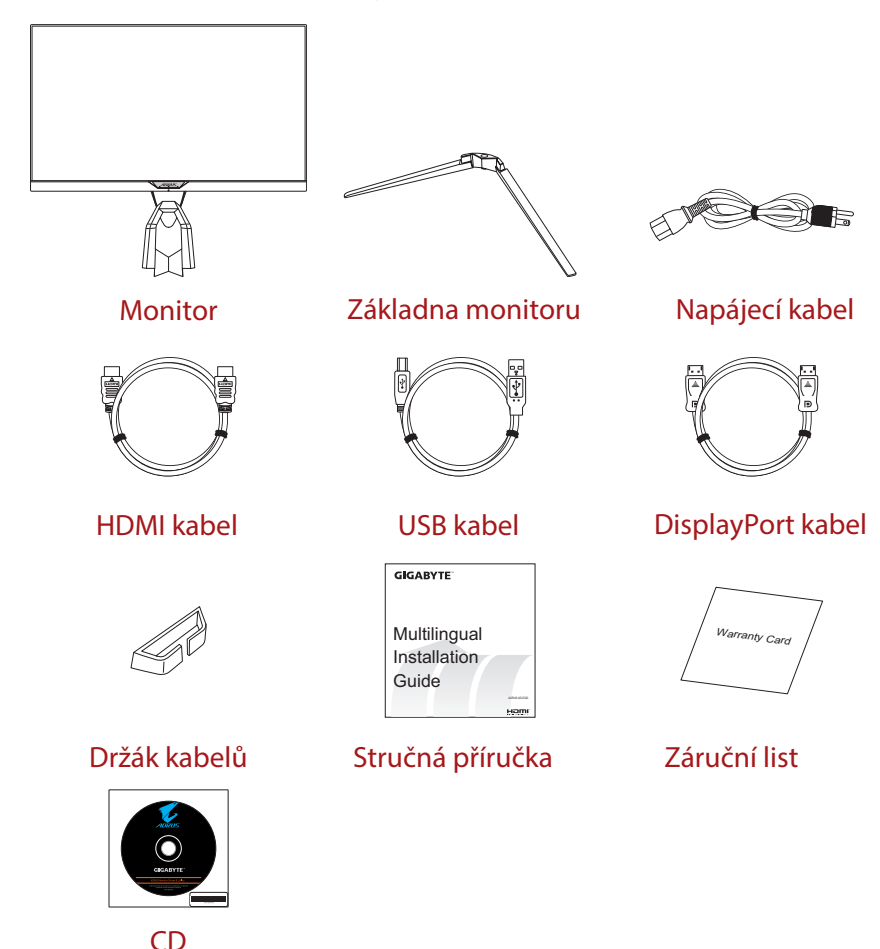

**Poznámka:** Uchovávejte krabici a obalový materiál pro budoucí přepravu monitoru.

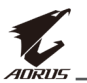

## Představení produktu

### Přední pohled

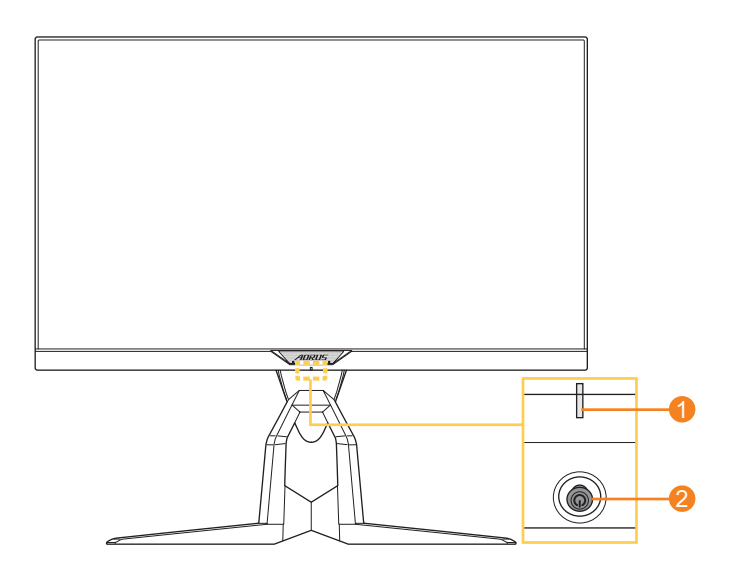

- 1 LED kontrolka napájení
- 2 Ovládací tlačítko

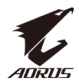

#### Zadní pohled

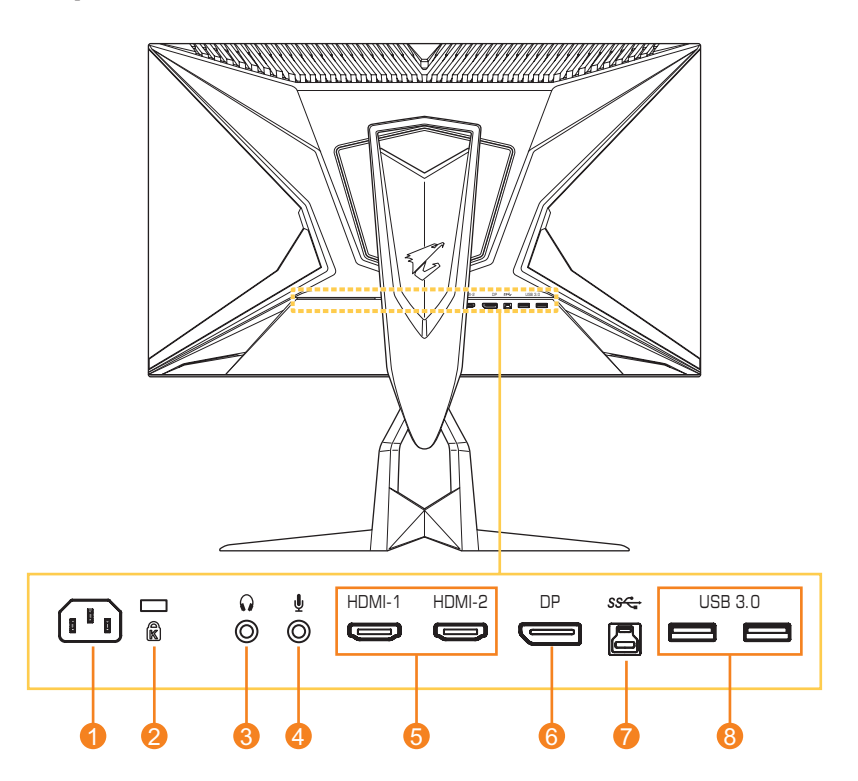

- 1 Vstup napájení AC IN
- 2 Zámek Kensington
- 3 Sluchátkový jack
- 4 Mikrofonní jack

- 5 Porty HDMI (2×)
- 6 DisplayPort
- 7 Vstupní USB port
- 8 Porty USB 3.0 (2×)

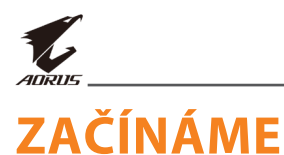

## Instalace základny monitoru

- Umístěte monitor na rovný povrch, aby obrazovka směřovala dolů. Poznámka: Doporučujeme zakrýt povrch stolu měkkým hadříkem, aby nedošlo k poškození monitoru.
- 2. Zarovnejte základnu monitoru s jeho stojanem a zasuňte ji dovnitř stojanu.

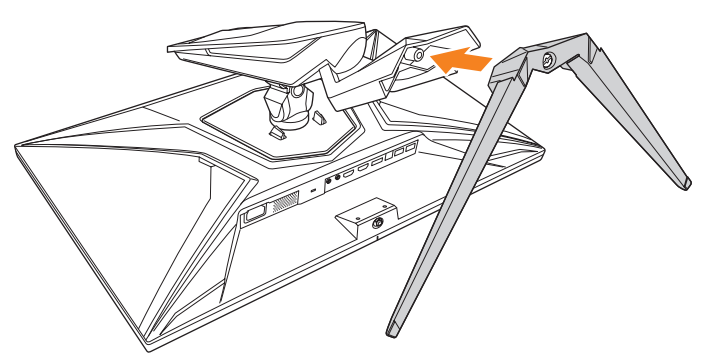

3. Utáhněte šroubek pro upevnění základny monitoru na místo.

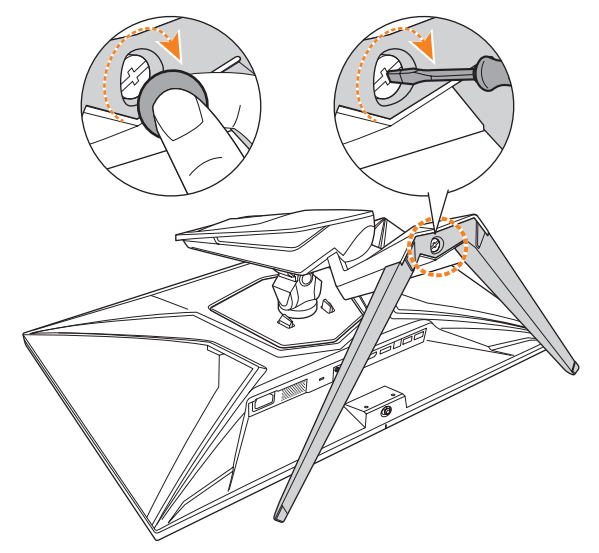

**Poznámka:** K utažení šroubku můžete také použít minci nebo malý plochý šroubovák.

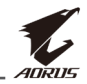

4. Zvedněte monitor do vzpřímené polohy a položte jej na stůl. Poté posuňte obrazovku dolů tak, aby se bezpečnostní zarážka automaticky uvolnila ze slotu.

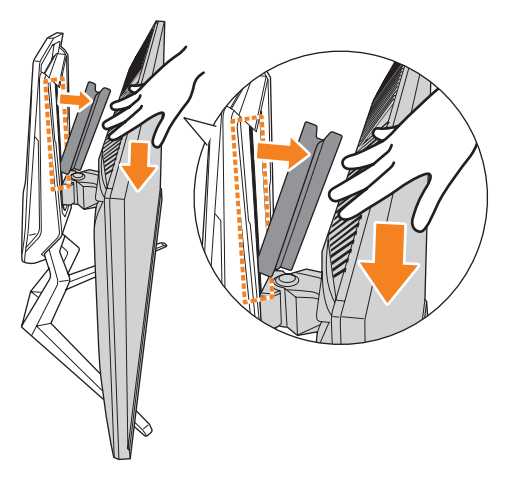

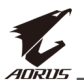

## Změna úhlu pohledu

**Poznámka:** Držte podstavec monitoru tak, aby se obrazovka při nastavování nepřevrhla.

#### Nastavení úhlu náklonu

Nakloňte obrazovku dopředu nebo dozadu do požadovaného úhlu pohledu (od -5° do 21°).

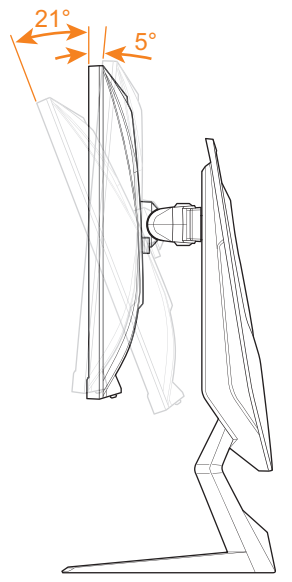

#### Nastavneí úhlu natočení

Pro dosažení požadovaného úhlu pohledu natočte obrazovku doleva nebo doprava (20°).

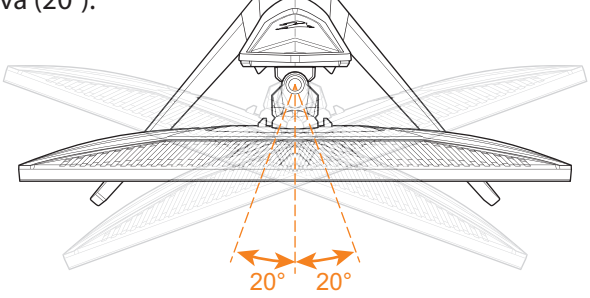

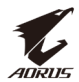

#### Změna orientace obrazovky

1. Zvedněte obrazovku do nejvyšší polohy (130 mm).

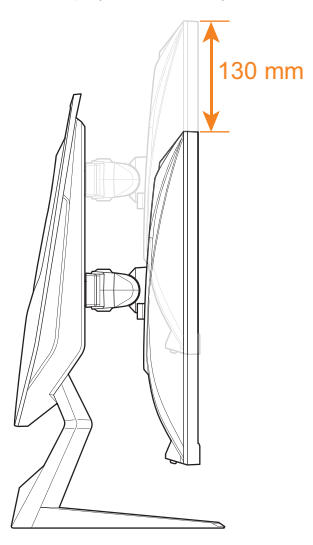

**Poznámka:** Před nastavením výšky se ujistěte, že jste ze stojanu odstranili bezpečnostní zarážku.

2. Otočte monitor (o 90° ve směru hodinových ručiček) na výšku.

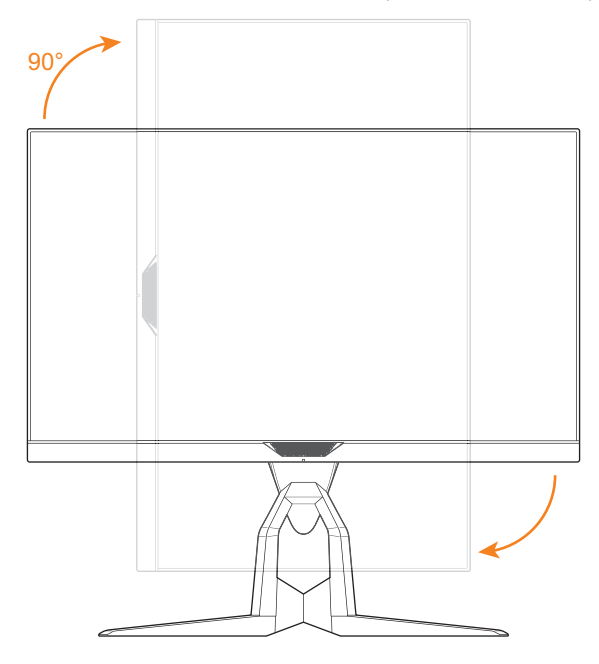

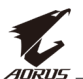

## Instalace držáku na zeď (volitelné)

Použijte pouze sadu pro montáž na stěnu  $100 \times 100$  mm doporučenou výrobcem.

- Umístěte monitor na rovný povrch, aby obrazovka směřovala dolů. Poznámka: Doporučujeme zakrýt povrch stolu měkkým hadříkem, aby nedošlo k poškození monitoru.
- 2. Zatlačte zajišťovací západky dovnitř a oddělte stojan od monitoru.

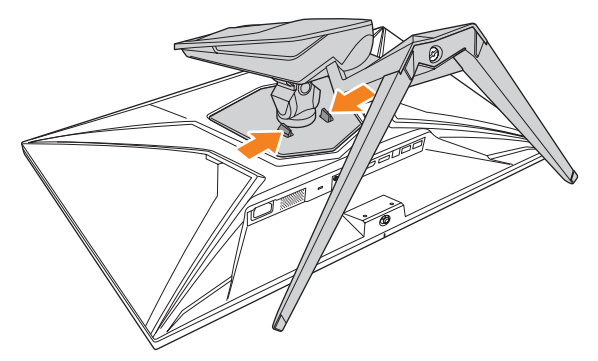

3. Lehce za stojan zatáhněte, abyste uvolnili háčky. Pak jej vyjměte.

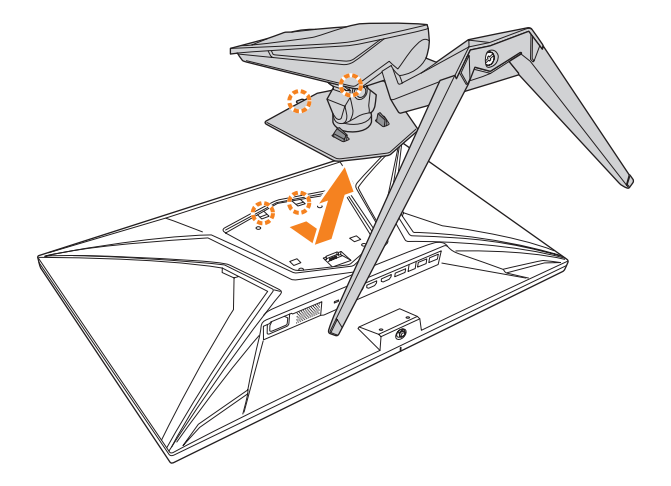

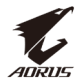

**4.** Připevněte držák k montážním otvorům v zadní části monitoru. Poté pomocí šroubů zajistěte držák na místě.

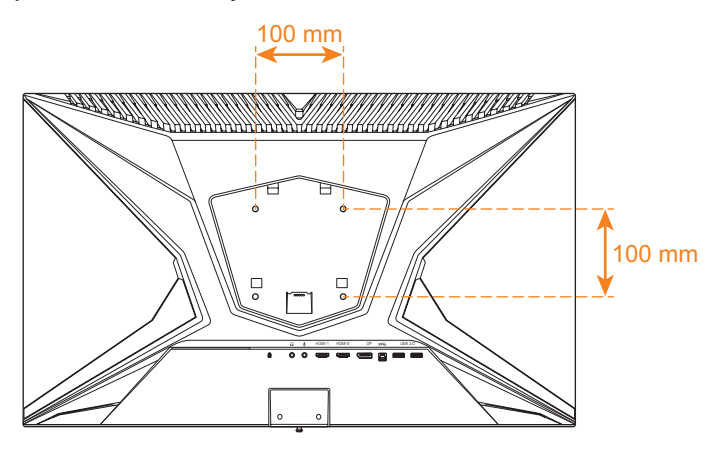

**Poznámka:** Při montáži monitoru na zeď se řiďte návodem k instalaci, který je součástí sady držáku pro montáž na stěnu.

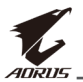

## Možnosti připojení

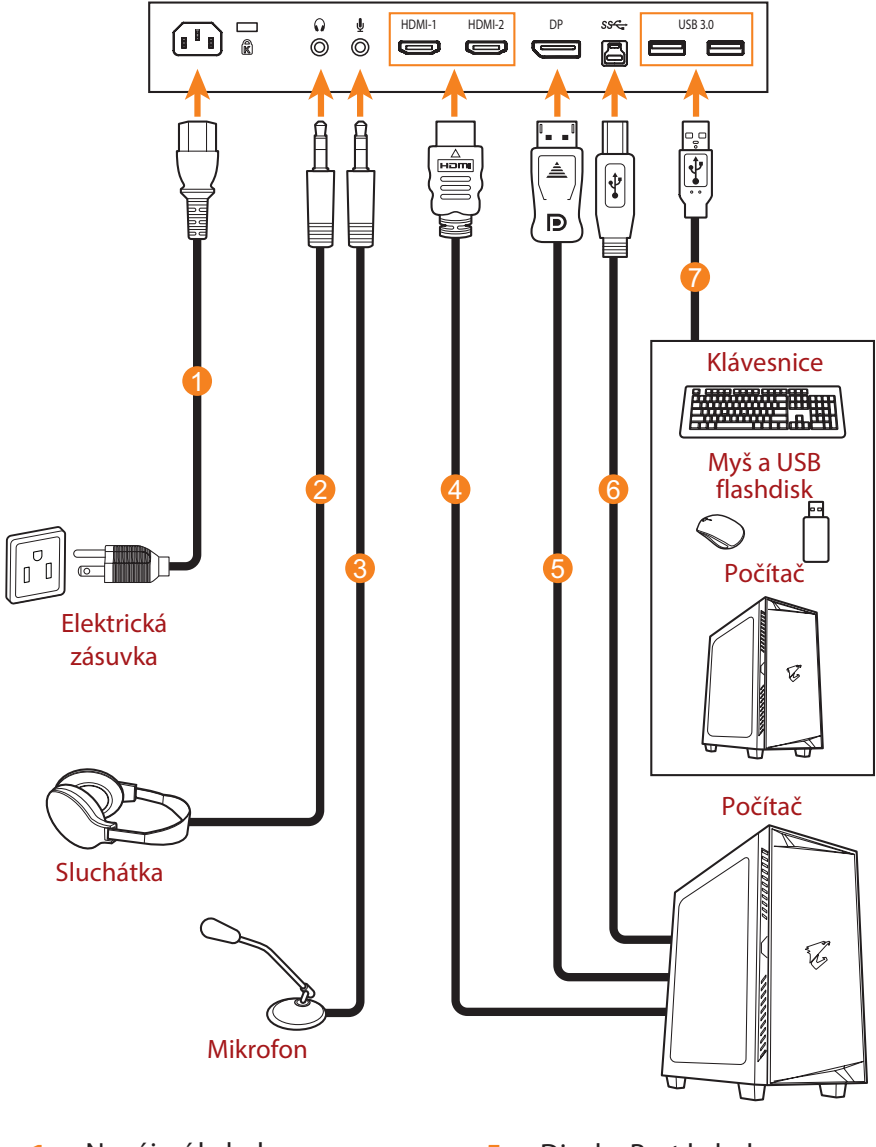

- 1 Napájecí kabel
- 2 Sluchátkový kabel
- 3 Mikrofonní kabel
- 4 HDMI kabel

- 5 DisplayPort kabel
- 6 USB kabel (A konektor na B zdířku)
- 7 USB kabel

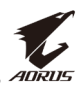

# POUŽÍVÁNÍ ZAŘÍZENÍ

## Zapnutí a vypnutí

#### Zapnutí

- 1. Připojte jeden konec napájecího kabelu do konektoru AC IN na zadní straně monitoru.
- 2. Připojte druhý konec napájecího kabelu do elektrické zásuvky.
- 3. Pro zapnutí monitoru stiskněte tlačítko **Ovládání**. Jakmile se LED kontrolka napájení rozsvítí bíle, je monitor připraven k provozu.

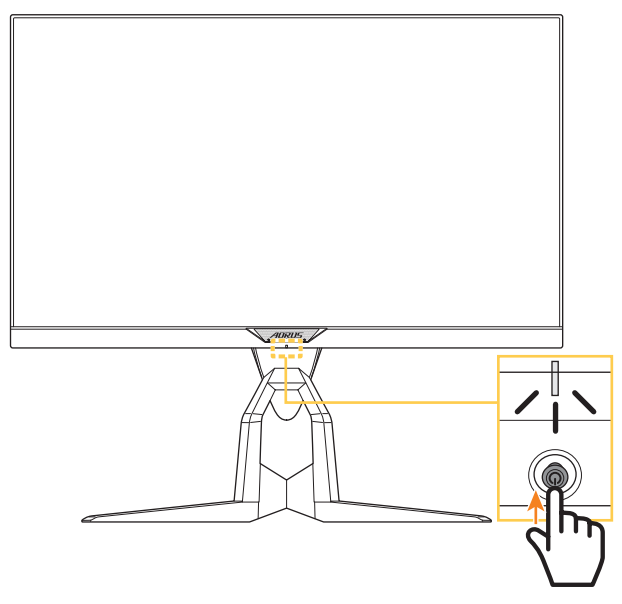

**Poznámka:** Pokud LED kontrolka napájení nesvítí ani po zapnutí monitoru, zkontrolujte nastavení **LED Indicator** v menu **Settings**. Viz strana 34.

### Vypnutí

Pro vypnutí monitoru stiskněte na 2 sekundy tlačítko **Ovládání**.

**Poznámka:** Pokud se na obrazovce objeví **hlavní** nabídka, můžete monitor vypnout také pohybem tlačítka **Ovládání** směrem dolů (()). Viz strana 24.

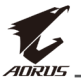

## Uspořádání kabelů

- 1. Zarovnejte svorku na kabely s otvory na zadní straně monitoru.
- Pevně kabelovou svorku zatlačte tak, aby zapadla nadoraz. Připojené kabely pak přesuňte do svorky.

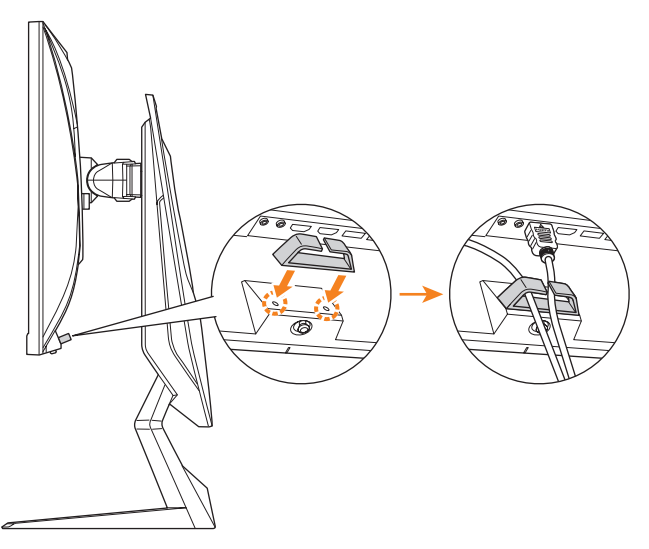

## Doporučení pro pohodlí uživatele

Níže je uvedeno několik tipů pro pohodlné sledování monitoru:

- Optimální pozorovací vzdálenost od monitoru se pohybue přibližně od 510 do 760 mm (od 20 do 30").
- Všeobecným vodítkem je umístit monitor tak, aby se při pohodlném sezení jeho horní část nacházela ve výšce očí nebo mírně pod ní.
- Pro typ práce, jakou vykonáváte, použijte odpovídající osvětlení.
- Berte si každou půlhodinu pravidelné a časté, alespoň desetiminutové přestávky.
- Během přestávek se pravidelně zadívejte na dlouhou vzdálenost a zaostřete na vzdálený objekt.
- Cvičení zraku může pomoci snížit namáhání očí. Často opakujte tato cvičení: (1) podívejte se nahoru a dolů (2) pomalu otáčejte očima (3) pohybujte očima diagonálně.

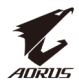

## Volba zdroje vstupu

- Posuňte tlačítko Ovládání vpravo (<>>) pro vstup do menu Input.
- Posuňte tlačítko Ovládání nahoru/dolů () pro výběr požadového zdroje vstupu. Poté stiskněte tlačítko Ovládání pro potvrzení.

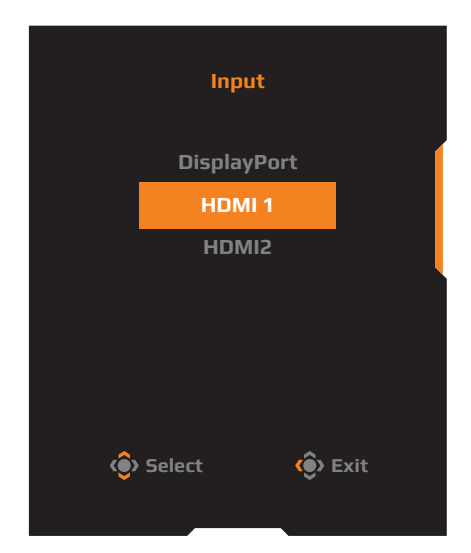

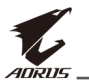

## **OBSLUHA**

## Rychlé menu

#### Klávesová zkratka

Ve výchozím stavu je tlačítku **Ovládání** přiřazena specifická funkce. **Poznámka:** Informace o změně funkce přednastavené klávesové zkratky najdete u položky "Quick Switch" na straně 34.

Pro přístup k funkci klávesové zkratky postupujte takto:

 Pro vstup do menu Black Equalizer posuňte tlačítko Ovládání nahoru (()).

Pro změnu nastavení posuňte tlačítko **Ovládání** nahoru/dolů (()) a stiskněte jej pro potvrzení.

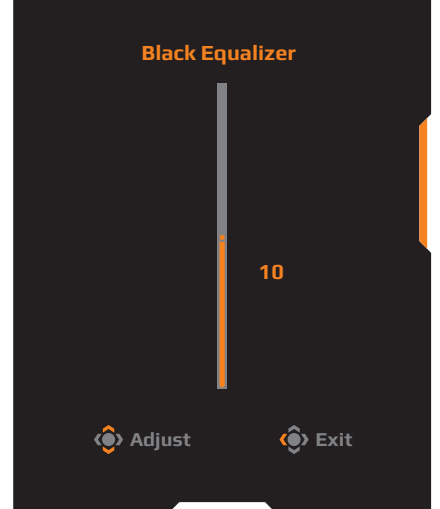

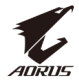

 Pro vstup do menu Picture Mode posuňte tlačítko Ovládání dolů (
 ). Posuňte tlačítko Ovládání

nahoru/dolů (()) pro výběr požadované možnosti a stiskněte jej pro potvrzení.

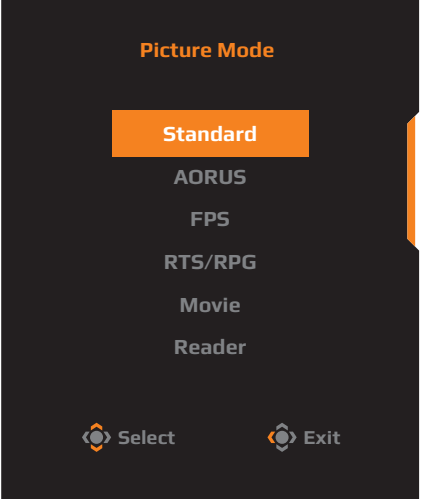

 Pro vstup do menu Volume posuňte tlačítko Ovládání doleva () Posuňte tlačítko Ovládání nahoru/dolů () pro změnu úrovně hlasitosti sluchátek a pro potvrzení tlačítko Ovládání stiskněte.

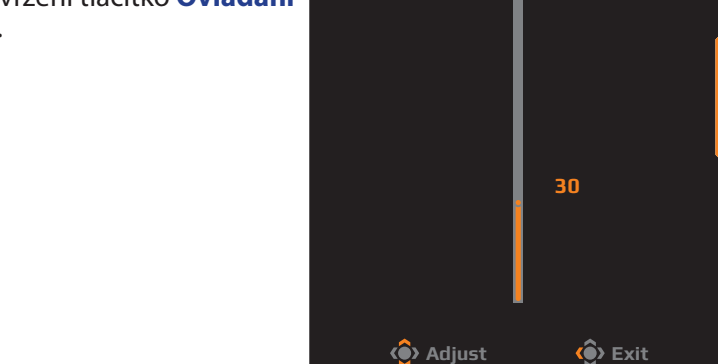

 Posunutím tlačítka Ovládání doprava (>) vstoupíte do menu Input. Viz část "Výběr zdroje vstupu".

Poznámka: Pro zavření menu posuňte tlačítko Ovládání doleva (💿).

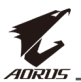

#### Průvodce funkční klávesou

Stiskněte tlačítko Ovládání pro zobrazení hlavního menu.

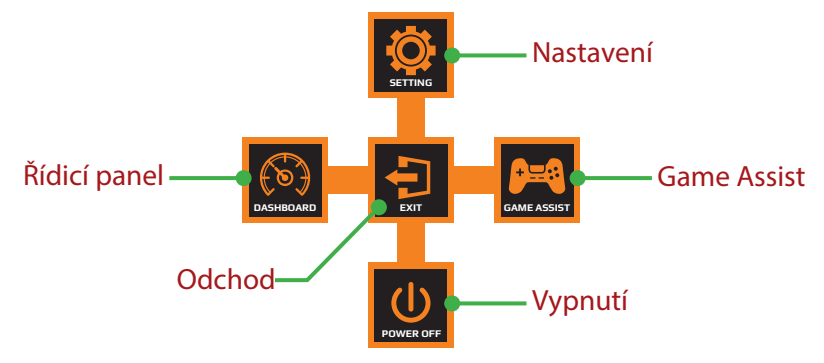

Poté použijte tlačítko **Ovládání** pro výběr požadované funkce a konfiguraci souvisejících nastavení.

#### <u>Řídicí panel</u>

Když se na obrazovce objeví **hlavní** menu, posuňte tlačítko **Ovládání** doleva (()) pro vstup do menu **Dashboard**.

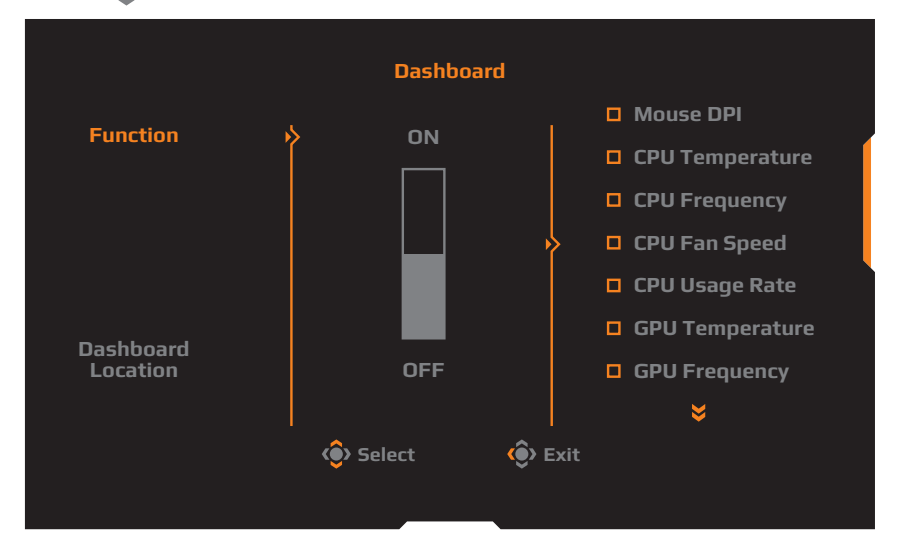

- Funkce: Povolit/zakázat funkci. Pokud je povolena, můžete vybrat požadovanou(é) možnost(i), která(é) se má(mají) na obrazovce zobrazit.
- **Umístění ovládacího panelu**: Určete umístění informací Řídicího panelu zobrazovaných na obrazovce.

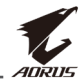

Jakmile je konfigurace Řídicího panelu kompletní, přenesou se prostřednictvím USB portu data do SOC a na displeji se zobrazí hodnota vybrané(ých) funkce(í).

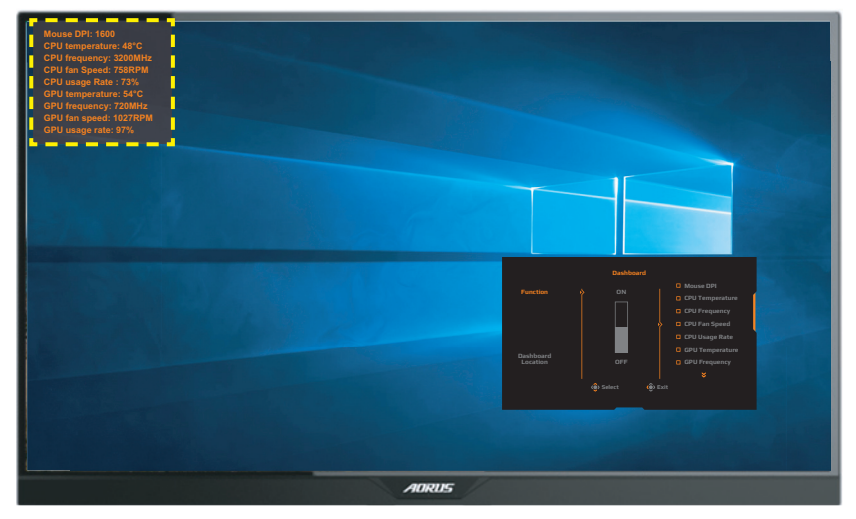

**Poznámka:** Zkontrolujte, zda je USB kabel správně připojen ke vstupnímu USB portu monitoru a USB portu na počítači.

#### Game Assist

Když se na obrazovce objeví **hlavní** menu, posuňte tlačítko **Ovládání** doprava (()) pro vstup do menu **Game Assist**.

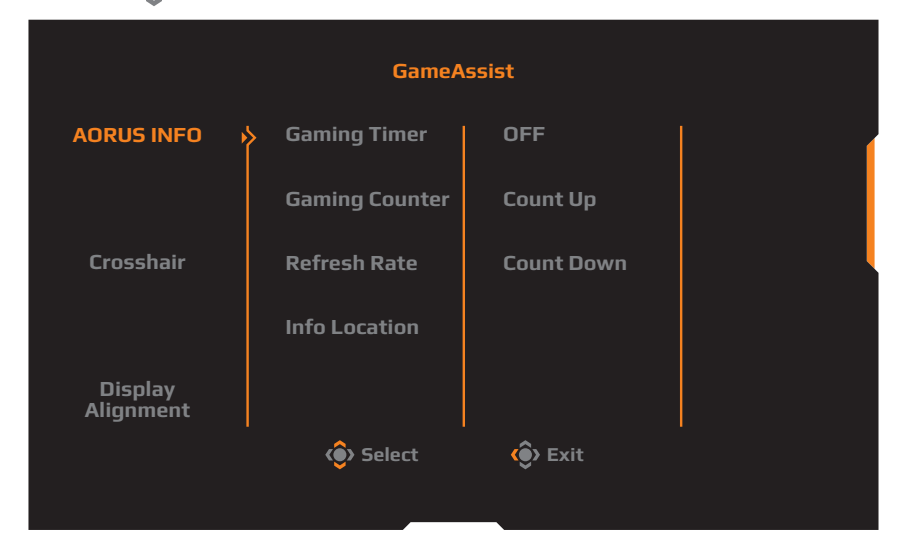

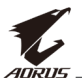

- AORUS INFO: Nakonfigurujte nastavení související s FPS (First Person Shooting) hrami.
  - √ Zvolte **Gaming Timer** pro výběr režimu odpočítávání časovače. Pro vypnutí této funkce zvolte **OFF**.
  - √ Zvolte **Gaming Counter** nebo **Refresh Rate** pro povolení/zakázání nastavení herního čítače či obnovovací frekvence v reálném čase.
  - $\sqrt{\rm Zvolte}$  Info Location pro určení umístění informací, které mají být zobrazeny na obrazovce.

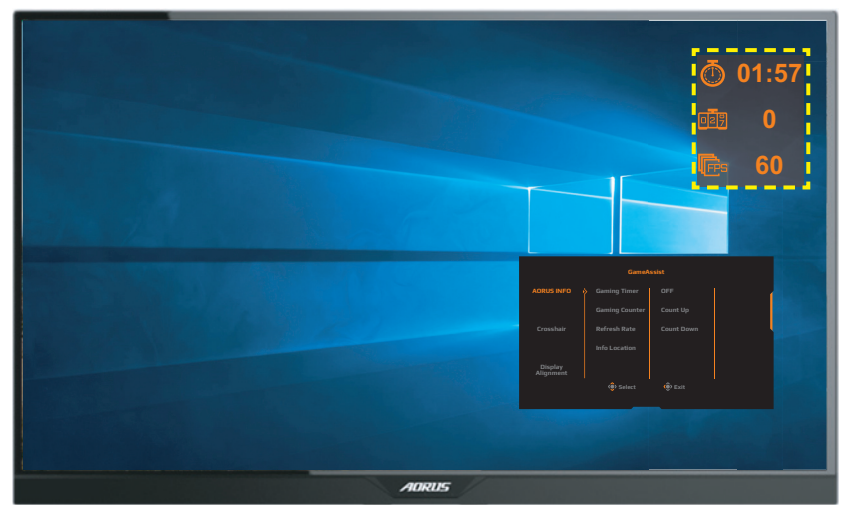

- Crosshair: Vyberte požadovaný typ zaměřovacího kříže tak, aby vyhovoval vašemu hernímu prostředí. To značně usnadňuje cílení.
- **Display Alignment**: Je-li tato funkce povolena, zobrazí se na čtyřech stranách obrazovky zarovnávací linky, které vám pomohou dokonale uspořádat více monitorů do společné sestavy.

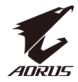

## Konfigurace nastavení zařízení

Když se na obrazovce objeví **hlavní** menu posuňte tlačítko **Ovládání** nahoru (

**Poznámka:** Pomocí tlačítka **Ovládání** můžete procházet nabídku a provádět úpravy.

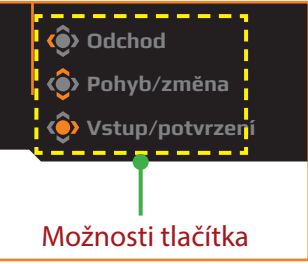

#### Gaming

Konfigurace nastavení týkající se hraní.

| Resolution / Black E<br>2560x1440 / 1 | Equalizer / Aim Stabilizer<br>10 OFF | / Overdrive<br>Balance | Refresh Rate     FreeSync       50 HZ     ON |
|---------------------------------------|--------------------------------------|------------------------|----------------------------------------------|
|                                       |                                      |                        | Picture Mode Standard                        |
| 🞮 Gaming                              | Aim Stabilizer                       | ON                     |                                              |
| Picture                               | Black Equalizer                      | OFF                    |                                              |
| Display                               | Super Resolution                     |                        |                                              |
| 💿 РІР/РВР                             | Low Blue Light                       |                        |                                              |
| 🔯 System                              | Display Mode                         |                        |                                              |
| C Reset All                           | Overdrive                            |                        |                                              |
|                                       | FreeSync                             |                        | 🛞 Exit                                       |
|                                       |                                      |                        | 📀 Move/Adjust                                |
| ₩<br><i></i>                          |                                      |                        | 🔅 Enter/Confirm                              |

| Položka        | Popis                                                                                                    |
|----------------|----------------------------------------------------------------------------------------------------|
| Aim Stabilizer | Je-li tato funkce povolena, sníží rozmazání pohybu<br>v rychle se pohybujících hrách.                             |
|                | <b>Poznámka:</b> Tato funkce není dostupná za následujících podmínek:                                             |
|                | - pokud je nastavená obnovovací frekvence nižší než 75 Hz.<br>- pokud je aktivována funkce FreeSync, PIPnebo PBP. |

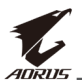

| Položka             | Popis                                                                                                    |
|---------------------|----------------------------------------------------------------------------------------------------|
| Black<br>Equalizer  | Upravte jas černých oblastí.                                                                                                    |
| Super<br>Resolution | Zaostřete snímky s nízkým rozlišením.                                                                                                  |
| Low Blue<br>Light   | Snižte množství expozice modrého světla z obrazovky.                                                                                   |
|                     | Level 0: beze změny.                                                                                                    |
|                     | <ul> <li>Level 1~10: Čím vyšší úroveň, tím více<br/>modrého světla bude redukováno.</li> </ul>                                         |
|                     | <b>Poznámka:</b> Level 10 je optimalizované nastavení. Je v souladu s certifikací TUV Low Blue Light.                                  |
| Display Mode        | Vyberte poměr stran obrazovky.                                                                                                    |
|                     | <ul> <li>Full: Změní velikost vstupního obrazu tak, aby<br/>vyplnil obrazovku. Ideální pro obraz s poměrem<br/>stran 16: 9.</li> </ul> |
|                     | <ul> <li>Aspect: Zobrazí vstupní obraz bez geometrického<br/>zkreslení, kterým vyplní co nejvíce obrazovky.</li> </ul>                 |
|                     | <ul> <li>1:1: Zobrazí vstupní obraz v nativním rozlišení bez<br/>změny měřítka.</li> </ul>                                             |
|                     | <ul> <li>22"W (16:10): Zobrazí vstupní obraz jako na 22"W<br/>monitoru s poměrem stran 16:10.</li> </ul>                               |
|                     | <ul> <li>23"W (16:9): Zobrazí vstupní obraz jako na 23"W<br/>monitoru s poměrem stran 16:9.</li> </ul>                                 |
|                     | <ul> <li>23.6"W (16:9): Zobrazí vstupní obraz jako na<br/>23,6"W monitoru s poměrem stran 16:9.</li> </ul>                             |
|                     | <ul> <li>24"W (16:9): Zobrazí vstupní obraz jako na 24"W<br/>monitoru s poměrem stran 16:9.</li> </ul>                                 |
|                     | <b>Poznámka:</b> Tato volba není kompatibilní s funkcemi<br>FreeSync a PIP/PBP.                                                        |
| Overdrive           | Zlepšete dobu odezvy LCD monitoru.                                                                                                    |
| FreeSync            | Když je tato funkce povolena, eliminuje zpoždění<br>obrazovky a trhání při hraní her.                                                  |

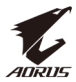

#### Picture

Konfigurace nastavení související s obrazem.

|    | HDR<br>OFF | /        | Brightne:<br>80 | 55 / | Contrast<br>50 | / | Sharpness<br>5 | / | Gamma<br>Gamma 3 | / Color ·   | Femperature<br>Iormal |
|----|------------|----------|-----------------|------|----------------|---|----------------|---|------------------|-------------|-----------------------|
|    |            |          |                 |      |                |   |                |   | P                | icture Mode | Standard              |
|    |            | Gaming   |                 | Pi   | icture Mode    | 1 | Standard       |   |                  |             |                       |
|    |            | Picture  |                 | В    | rightness      |   | AORUS          |   |                  |             | (                     |
|    | Ì          | Display  |                 | C    | ontrast        |   | FPS            |   |                  |             |                       |
|    | Ŏ          | PIP/PBP  |                 | C    | olor Vibrance  |   | RTS/RPG        |   |                  |             |                       |
|    | Ö          | System   |                 | S    | harpness       |   | Movie          |   |                  |             |                       |
|    | Ŏ          | Reset Al |                 |      | amma           |   | Reader         |   |                  |             | ļ                     |
|    |            |          |                 | C    | olor Temperatu |   | sRGB           |   | 4                | 🕞 Exit      |                       |
|    | _          |          |                 |      | -              |   |                | _ | <                | 🕞 Move/Ad   | just                  |
|    | V          | AURUS    |                 |      |                |   |                |   |                  | Enter/Co    | nfirm                 |
|    |            |          |                 |      |                |   |                |   |                  |             |                       |
| Po | olož       | ka       | P               | opis | ;              |   |                |   |                  |             |                       |
|    |            |          |                 |      | . <u>v</u> I   |   | / v.           |   |                  |             |                       |

| Picture Mode   | Vyberte předpastavený režim obrazu                                                                                                    |  |  |
|----------------|----------------------------------------------------------------------------------------------------|--|--|
| Picture Mode   | <ul> <li>Standard: Pro úpravy dokumentů nebo<br/>procházení webových stránek.</li> <li>AORUS: Pro hraní her AORUS GAMER.</li> <li>FPS: Pro hraní her FPS (First Person Shooting).</li> <li>RTS/RPG: Pro hraní her RTS (Real-Time Strategy)<br/>nebo RPG (Role-Playing Game).</li> <li>Movie: Pro sledování filmů.</li> <li>Reader: Pro prohlížení dokumentů.</li> <li>sRGB: Pro prohlížení fotografií a grafiky na<br/>počítači.</li> <li>Custom 1: Přizpůsobené nastavení režimu obrazu.</li> <li>Custom 3: Přizpůsobené nastavení režimu obrazu.</li> </ul> |  |  |
| Brightness     | Úprava jasu obrazu.                                                                                                    |  |  |
| Contrast       | Úprava kontrastu obrazu.                                                                                                    |  |  |
| Color Vibrance | Nastavení intenzity tlumenějších barev.                                                                                                    |  |  |
| Sharpness      | Úprava ostrosti obrazu.                                                                                                    |  |  |
| Gamma          | Nastavení střední úrovně jasu.                                                                                                    |  |  |

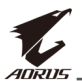

| Položka              | Popis                                                                                                    |
|----------------------|----------------------------------------------------------------------------------------------------|
| Color<br>Temperature | Volba teploty barev.<br><b>Poznámka:</b> Pro přizpůsobení teploty barev úpravou<br>červené (R), zelené (G) nebo modré (B) úrovně podle<br>vašich požadavků zvolte <b>User Define</b> . |
| Dynamic<br>Contrast  | Upravte úroveň černé obrazu tak, aby bylo<br>dosaženo optimálního kontrastu.                                                                                                    |
| Senseye Demo         | Rozdělení obrazovky na poloviny (2 okna).<br>V levém okně se zobrazí obraz standardního režimu<br>a v pravém ve specifikovaném režimu.                                                 |
| Reset Picture        | Obnoví všechna nastavení Picture na výchozí.                                                                                                    |

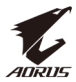

#### Display

Konfigurace nastavení souvisejících s obrazovkou.

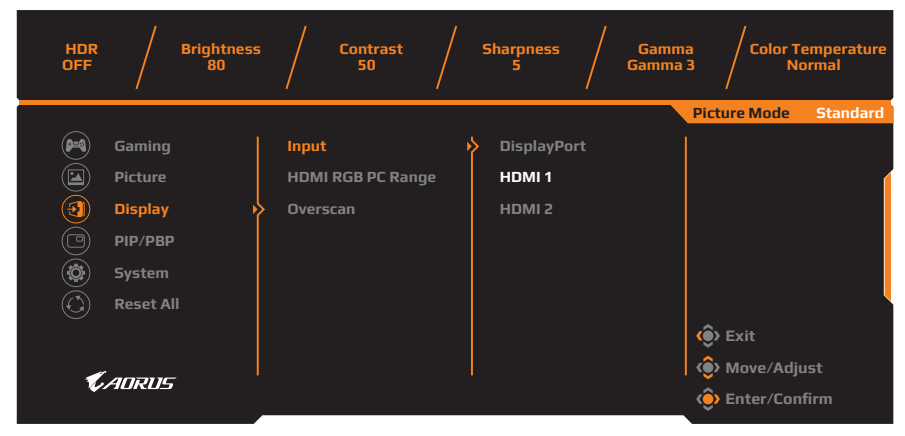

| Položka              | Popis                                                                                                    |
|----------------------|----------------------------------------------------------------------------------------------------|
| Input                | Volba zdroje vstupu                                                                                                    |
| HDMI RGB PC<br>Range | Výběr vhodného nastavení rozsahu RGB nebo jej lze<br>nechat monitor detekovat automaticky.<br><b>Poznámka:</b> Tato možnost je dostupná pouze pro HDMI.                         |
| Overscan             | Je-li tato funkce povolena, vstupní obraz se mírně<br>zvětší, aby se skryly nejvzdálenější okraje obrazu.<br><b>Poznámka:</b> Tato možnost je dostupná pouze pro HDMI<br>vstup. |

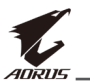

#### PIP/PBP

Konfigurace nastavení souvisejících s více obrazy na monitoru.

| HDR / Brightnes<br>OFF / 80 | ss / Contrast / | / Sharpness / Gami<br>5 / Gamm | na / Color Temperature<br>a 3 / Normal |
|-----------------------------|-----------------|--------------------------------|----------------------------------------|
|                             |                 |                                | Picture Mode Standard                  |
| 🞮 Gaming                    | OFF             |                                |                                        |
| Picture                     | PIP             |                                |                                        |
| Display                     | РВР             |                                |                                        |
| 🕑 РІР/РВР                   | <b></b>         |                                |                                        |
| 🔯 System                    |                 |                                |                                        |
| 🔅 Reset All                 |                 |                                |                                        |
|                             |                 |                                | 🔅 Exit                                 |
|                             |                 |                                | 🚯 Move/Adjust                          |
| <i>ipa</i> okus             |                 |                                | Enter/Confirm                          |

| Položka | Popis                                                                                                    |  |  |
|---------|----------------------------------------------------------------------------------------------------|--|--|
| OFF     | Vypnutí funkce PIP/PBP.                                                                                                    |  |  |
| PIP     | Rozdělení obrazovky na 2 části (hlavní okno a<br>vložené okno).                                                                                                    |  |  |
|         | <ul> <li>Source: Změna zdroje vstupu pro vložené okno.</li> <li>PIP Size: Úprava velikosti vloženého okna.</li> <li>Location: Změna polohy vloženého okna.</li> <li>Display Switch: Prohození obou oken.</li> <li>Audio Switch: Výběr zdroje zvuku, který má být slyšet.</li> </ul> |  |  |
| PBP     | <ul> <li>Zobrazení 1×1 dělené obrazovky (pravé a levé okno).</li> <li>Source: Změna zdroje vstupu pro pravé okno.</li> <li>Display Switch: Prohození obou oken.</li> <li>Audio Switch: Výběr zdroje zvuku, který má být slyšet.</li> </ul>                                          |  |  |

Poznámka: Funkce PIP/PBP není kompatibilní s funkcemi HDR a FreeSync.

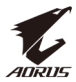

#### System

Konfigurace nastavení související se systémem.

| HDR / Brigh<br>OFF / 8                                                                                                    | ntness / Contrast / Sharpness / Gamma / Color Temperature<br>0 50 / 5 / Gamma 3 / Normal                                                                                                    |
|----------------------------------------------------------------------------------------------------|----------------------------------------------------------------------------------------------------|
| Image: Constraint of the second second s | Picture Mode       Standard         RGB LED       OFF         Headphone       Mode 1         Audio Source       Mode 2         OSD Setting       Mode 3         Quick Switch       Other Settings         Other Settings       Image: Setting the set of the set of the set |
| Položka                                                                                                    | Popis                                                                                                    |
| RGB LED                                                                                                    | Pokud je tato funkce zapnuta, můžete zvolit<br>přednastavenou barvu LED osvětlení a efekt,<br>který se zobrazí na zadní straně monitoru.                                                                                                    |
| Headphone                                                                                                    | <ul> <li>Konfigurace nastavení sluchátek.</li> <li>Volume: Nastavení úrovně hlasitosti.</li> <li>Mute: Zapnutí/vypnutí funkce ztlumení zvuku.</li> </ul>                                                                                                    |
| Audio Source                                                                                                    | Volba vstupu zdroje zvuku, nebo lze ponechat na<br>automatické detekci monitorem.                                                                                                    |
|                                                                                                    | <b>Poznámka:</b> Pokud zvolíte <b>Auto detect</b> , systém nejprve zkontroluje, zda je připojen USB kabel či nikoli. Pokud je připojen, je vstup zvuku nastaven na <b>USB Codec</b> .                                                                                                    |
| OSD Settings                                                                                                    | Konfigurace související s nastavením nabídky na obrazovce (OSD).                                                                                                    |
|                                                                                                    | <ul> <li>Language: Výběr dostupného jazyka pro OSD<br/>nabídku.</li> </ul>                                                                                                    |
|                                                                                                    | <ul> <li>Display Time: Nastavení doby, po kterou<br/>zůstane OSD nabídka na obrazovce.</li> </ul>                                                                                                    |
|                                                                                                    | <ul> <li>OSD Transparency: Úprava průhlednosti OSD<br/>nabídky.</li> </ul>                                                                                                    |

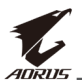

| Položka                       | Popis                                                                                                    |
|-------------------------------|----------------------------------------------------------------------------------------------------|
| OSD Settings<br>(pokračování) | <ul> <li>OSD Lock: Pokud je tato funkce zapnuta, není<br/>povoleno žádné nastavení přes OSD menu.</li> <li>Poznámka: Pro vypnutí funkce OSD lock stiskněte<br/>tlačítko Ovládání. Po zobrazení zprávy na obrazovce<br/>zvolte Yes pro potvrzení.</li> </ul>                                                                                                    |
|                               | The button is locked,<br>confirm to unlock OSD.<br>No Yes                                                                                                    |
| Quick Switch                  | <ul> <li>Přiřazení funkcí klávesovým zkratkám.</li> <li>Dostupné možnosti: Aim Stabilizer, Black Equalizer,<br/>Low Blue Light, Volume, Input, Contrast, Brightness,<br/>a Picture Mode.</li> <li>Výchozí nastavení klávesových zkratek:</li> <li>⇒ Nahoru (): Black Equalizer</li> <li>⇒ Dolů (): Picture Mode (režim obrazu)</li> <li>⇒ Doprava (): Input (vstup)</li> <li>⇒ Doleva (): Volume (hlasitost)</li> </ul> |
| Other Settings                | <ul> <li>Resolution Notice: Pokud je tato funkce povolena,<br/>zobrazí se v případě přepnutí monitoru na jiný<br/>vstup na obrazovce zpráva o doporučeném<br/>rozlišení.</li> <li>Input Auto Switch: Pokud je tato funkce povolena,<br/>monitor automaticky zvolí dostupný vstup signálu.</li> <li>Auto Power Off: Pokud je tato funkce povolena,<br/>monitor se po určité době automaticky vypne.</li> </ul>           |

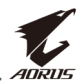

| Položka                         | Popis                                                                                                    |  |
|---------------------------------|----------------------------------------------------------------------------------------------------|--|
| Other Settings<br>(pokračování) | <ul> <li>LED Indicator: Ve výchozím stavu je LED<br/>kontrolka nastavena na ON, tedy zapnuta.</li> <li>⇒ LED Indicator OFF: LED kontrolka vypnutá.</li> <li>⇒ LED Indicator ON: LED kontrolka svítí během<br/>provozu monitoru bíle a v pohotovostním<br/>režimu oranžově.</li> <li>⇒ LED Indicator Friendly: LED kontrolka svítí<br/>v pohotovostním režimu oranžově.</li> <li>⇒ Když je napájení vypnuto, zůstává LED<br/>kontrolka také vypnutá.</li> <li>DisplayPort Ver.: Nastavení verze portu<br/>DisplayPort na 1.1, 1.2, nebo 1.2+HDR.</li> <li>Poznámka:         <ul> <li>Chcete-li aktivovat HDR efekt pro port DP, možná<br/>budete muset nastavit verzi DisplayPort na 1.2+HDR<br/>a u grafické karty povolit 10bitový barevný výstup.</li> <li>Nezapomeňte tuto možnost nakonfigurovat podle<br/>verze DisplayPort podporované grafickou kartou.</li> </ul> </li> </ul> |  |

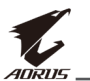

#### **Reset All**

Obnovení továrního nastavení monitoru.

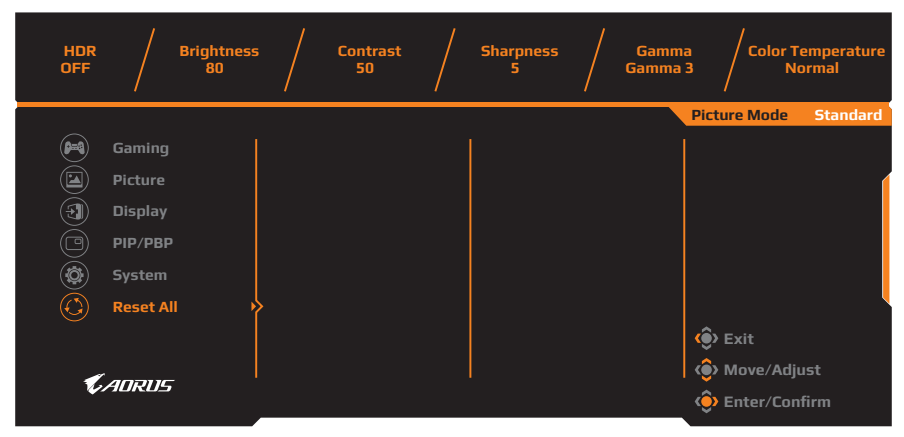

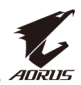

# **PŘÍLOHA**

## Parametry

| Položka                           | Parametry                                                                                                    |  |
|-----------------------------------|----------------------------------------------------------------------------------------------------|--|
| Velikost panelu                   | 27"                                                                                                    |  |
| Poměr stran                       | 16:9                                                                                                    |  |
| Rozlišení                         | 2 560 × 1 440 px                                                                                                    |  |
| Obnovovací frekvence              | 144 Hz                                                                                                    |  |
| Životnost LED                     | 30 000 hodin (minimálně)                                                                                                    |  |
| Rozteč pixelů                     | 0,233 × 0,233                                                                                                    |  |
| Doba odezby                       | 1 ms (MPRT)                                                                                                    |  |
| Jas                               | 350 nitů (typicky) / 280 nitů (minimálně)                                                                                                    |  |
| Kontrast                          | 1 000:1 (typicky)                                                                                                    |  |
| Dynamický kontrast                | 12 000 000:1 (typicky)                                                                                                    |  |
| Barevná hloubka                   | 1,073 G                                                                                                    |  |
| Aktivní oblast obrazu             | 596,736 (vodorovně) × 335,664 (svisle) mm                                                                                                    |  |
| Pozorovací úhly                   | 178° (vodorovně) / 178° (svisle)                                                                                                    |  |
| Obnovovací frekvence              | 30~144 Hz                                                                                                    |  |
| Vstupní/výstupní porty            | <ul> <li>2× HDMI 2.0</li> <li>1× DP 1.2</li> <li>1× sluchátka</li> <li>1× mikrofon</li> <li>2× USB 3.0<br/>(výstup)</li> <li>1× USB vstup</li> </ul> |  |
| Napájení                          | AC 100 ~ 240V při 50/60 Hz                                                                                                    |  |
| Spotřeba energie                  | <ul> <li>Zapnuto: 75 W (maximálně)</li> <li>Pohotovostní režim: 0,5 W</li> <li>Vypnuto: 0,3 W</li> </ul>                                             |  |
| Rozměry (š $\times$ v $\times$ h) | 614,9 × 484,7 × 236,9 mm (se stojanem)                                                                                                    |  |
| Hmotnost                          | 8,0 kg (čistá)                                                                                                    |  |

Poznámka: Specifikace se mohou změnit bez předchozího upozornění.

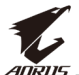

## Podporované obnovovací frekvence

| Obnovovací frekvence   | HDMI 2.0     | DisplayPort 1.2 |
|------------------------|--------------|-----------------|
| 640 × 480 @ 60 Hz      | $\checkmark$ | $\checkmark$    |
| 640 × 480 @ 67 Hz      | $\checkmark$ | $\checkmark$    |
| 640 × 480 @ 72 Hz      | $\checkmark$ | $\checkmark$    |
| 640 × 480 @ 75 Hz      | $\checkmark$ | $\checkmark$    |
| 720 × 400 @ 70 Hz      | $\checkmark$ | $\checkmark$    |
| 800 × 600 @ 56 Hz      | $\checkmark$ | $\checkmark$    |
| 800 × 600 @ 60 Hz      | $\checkmark$ | $\checkmark$    |
| 800 × 600 @ 72 Hz      | $\checkmark$ | $\checkmark$    |
| 800 × 600 @ 75 Hz      | $\checkmark$ | $\checkmark$    |
| 832 × 624 @ 75 Hz      | $\checkmark$ | $\checkmark$    |
| 1 024 × 768 @ 60 Hz    | $\checkmark$ | $\checkmark$    |
| 1 024 × 768 @ 70 Hz    | $\checkmark$ | $\checkmark$    |
| 1 024 × 768 @ 75 Hz    | $\checkmark$ | $\checkmark$    |
| 1 152 × 864 @ 75 Hz    | $\checkmark$ | $\checkmark$    |
| 1 280 × 720 @ 50 Hz    | $\checkmark$ | $\checkmark$    |
| 1 280 × 720 @ 60 Hz    | $\checkmark$ | $\checkmark$    |
| 1 280 × 1 024 @ 50 Hz  | $\checkmark$ | $\checkmark$    |
| 1 280 × 1 024 @ 75 Hz  | $\checkmark$ | $\checkmark$    |
| 1 440 × 900 @ 60 Hz    | $\checkmark$ | $\checkmark$    |
| 1 680 × 1 050 @ 60 Hz  | $\checkmark$ | $\checkmark$    |
| 1 920 × 1 080 @ 50 Hz  | $\checkmark$ | $\checkmark$    |
| 1 920 x 1 080 @ 60 Hz  | $\checkmark$ | $\checkmark$    |
| 1 920 × 1 080 @ 100 Hz | $\checkmark$ | $\checkmark$    |
| 1 920 × 1 080 @ 120 Hz | $\checkmark$ | $\checkmark$    |
| 2 560 × 1 440 @ 60 Hz  |              |                 |
| 2 560 × 1 440 @ 120 Hz | $\checkmark$ | $\checkmark$    |
| 2 560 × 1 440 @ 144 Hz | $\checkmark$ | $\checkmark$    |

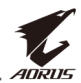

## Řešení problémů

| Problém                                                          | Možné(á) řešení                                                                                                    |  |
|------------------------------------------------------------------|----------------------------------------------------------------------------------------------------|--|
| Žádné napájení                                                   | <ul> <li>Zkontrolujte, zda je napájecí kabel správně<br/>připojen ke zdroji napájení a monitoru.</li> <li>Zkontrolujte kabel a zástrčku, zda nejsou<br/>poškozené.</li> <li>Zkontrolujte, zda je monitor zapnutý.</li> </ul>                                                                                                    |  |
| Na obrazovce se<br>neobjevuje žádný<br>obraz                     | <ul> <li>Zkontrolujte, zda je monitor a počítač<br/>správně připojen a zda jsou obě zařízení<br/>zapnuta.</li> <li>Zkontrolujte, zda jste vybrali správný zdroj<br/>vstupu. Viz strana 21 nebo 31.</li> <li>Upravte nastavení jasu a kontrastu<br/>(<b>Brightness</b> a <b>Contrast</b>), viz strana 29.</li> </ul>                                                                                             |  |
| Obraz nevyplní<br>celou obrazovku                                | <ul> <li>Vyzkoušejte jiná nastavení režimu<br/>zobrazení <b>Display Mode</b> (poměr stran).<br/>Viz strana 28.</li> </ul>                                                                                                    |  |
| Barvy jsou<br>zkreslené                                          | <ul> <li>Zkontrolujte, zda je správně připojen kabel<br/>vstupního signálu.</li> <li>Nakonfigurujte nastavení související<br/>s obrazem. Viz část "Picture".</li> </ul>                                                                                                    |  |
| Není slyšet<br>žádný zvuk,<br>nebo je jeho<br>hlasitost<br>nízká | <ul> <li>Zkontrolujte, zda je správě připojen kabel<br/>sluchátek.</li> <li>Nastavte úroveň hlasitosti, viz strana 23 či 33.</li> <li>Zkontrolujte nastavení zdroje zvuku (Audio<br/>Source). Pokud je nastaven USB Codec,<br/>zkontrolujte, zda je USB kabel správně<br/>připojen k monitoru i k vašemu počítači. Viz<br/>strana 33.</li> <li>Upravte nastavení související se zvukem<br/>počítače.</li> </ul> |  |

**Poznámka:** Pokud problém přetrvává, obraťte se na náš zákaznický servis a požádejte o další pomoc.

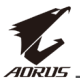

## Základní péče

Když se obrazovka zašpiní, očistěte ji následujícím způsobem:

- Aby se odstranil veškerý zbytkový prach, otřete obrazovku měkkým hadříkem, který nepouští vlákna.
- Na měkký hadřík nastříkejte nebo naneste čisticí kapalinu. Poté obrazovku vlhkým haříkem jemně otřete.

#### Poznámka:

- Ujistěte se, že je látka vlhká, ale ne mokrá.
- Při otírání se vyhněte vynakládání nadměrného tlaku na obrazovku.
- Kyselé nebo abrazivní čisticí prostředky mohou obrazovku poškodit.

## Poznámky k USB nabíjení

Následující zařízení nejsou kompatibilní s BC 1.2 režimu CDP. Pokud je rozbočovat připojen k počítači, nelze tato zařízení USB kabelem nabíjet.

| Výrobce | Zařízení         | PID/VID           |
|---------|------------------|-------------------|
| Apple   | IPad             | PID_129A/VID_05AC |
| Samsung | Galaxy Tab2 10.1 | PID_6860/VID_04E8 |
| Samsung | GALAXY TabPro    | PID_6860/VID_04E8 |

## Informace o servisu GIGABYTE

Více informací o servisu najdete na oficiální stránce GIGABYTE: https://www.gigabyte.cz/